# Viscoelastic Structural Damper

# Introduction

The model studies a forced response of a typical viscoelastic damper. Damping elements involving layers of viscoelastic materials are often used for reduction of seismic and wind induced vibrations in buildings and other tall structures. The common feature is that the frequency of the forced vibrations is low.

# Model Definition

The geometry of the viscoelastic damper is shown in Figure 1, from Ref. 1. The damper consists of two layers of viscoelastic material confined between mounting elements made of steel.

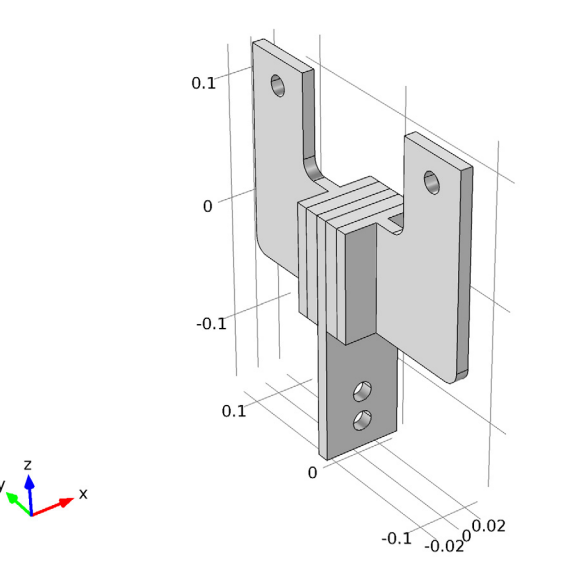

Figure 1: Viscoelastic damping element.

You model the viscoelastic layers by the generalized Maxwell model available in COMSOL Multiphysics. The generalized Maxwell model represents the viscoelastic material as a series of branches, each with a spring-dashpot pair. You can find more details about this material model in the section "Viscoelastic Materials" on page 160 of the *Structural Mechanics Module User's Guide*.

Eighteen viscoelastic branches guarantee accurate representation of the material behavior for different excitation frequencies, when the damper is subjected to forced vibration. The values of the shear moduli and relaxation times for each branch are available in Ref. 1. They are summarized in the following table:

| PROPERTY    |                          | DESCRIPTION               |
|-------------|--------------------------|---------------------------|
|             | E 96.10-2 MP-            |                           |
| G           | 5.86°10 MPa              | Long time snear modulus   |
| ρ           | 1.06 g/cm <sup>3</sup>   | Density                   |
| $G_1$       | 13,3 MPa                 | Shear modulus branch I    |
| $\tau_1$    | 10 <sup>-7</sup> s       | Relaxation time branch I  |
| $G_2$       | 286 MPa                  | Shear modulus branch 2    |
| $\tau_2$    | 10 <sup>-6</sup> s       | Relaxation time branch 2  |
| $G_3$       | 2.91·10 <sup>2</sup> MPa | Shear modulus branch 3    |
| $\tau_3$    | 3.16·10 <sup>-6</sup> s  | Relaxation time branch 3  |
| $G_4$       | 2.12·10 <sup>2</sup> MPa | Shear modulus branch 4    |
| $\tau_4$    | 10 <sup>-5</sup> s       | Relaxation time branch 4  |
| $G_5$       | 1.12·10 <sup>2</sup> MPa | Shear modulus branch 5    |
| $\tau_5$    | 3.16·10 <sup>-5</sup> s  | Relaxation time branch 5  |
| $G_6$       | 61.6 MPa                 | Shear modulus branch 6    |
| $\tau_6$    | 10 <sup>-4</sup> s       | Relaxation time branch 6  |
| $G_7$       | 29.8 MPa                 | Shear modulus branch 7    |
| $\tau_7$    | 3.16·10 <sup>-4</sup> s  | Relaxation time branch 7  |
| $G_8$       | 16.1 MPa                 | Shear modulus branch 8    |
| $\tau_8$    | 10 <sup>-3</sup> s       | Relaxation time branch 8  |
| $G_9$       | 7.83 MPa                 | Shear modulus branch 9    |
| $\tau_9$    | 3.16·10 <sup>-3</sup> s  | Relaxation time branch 9  |
| $G_{10}$    | 4.15 MPa                 | Shear modulus branch 10   |
| $\tau_{10}$ | 10 <sup>-2</sup> s       | Relaxation time branch 10 |
| $G_{11}$    | 2.03 MPa                 | Shear modulus branch 11   |
| $\tau_{11}$ | 3.16·10 <sup>-2</sup> s  | Relaxation time branch 11 |
| $G_{12}$    | I.II MPa                 | Shear modulus branch 12   |

TABLE I: MODEL DATA FOR THE VISCOELASTIC DAMPER MODEL

| PROPERTY        | VALUE                                  | DESCRIPTION               |
|-----------------|----------------------------------------|---------------------------|
| $\tau_{12}$     | 0.1 s                                  | Relaxation time branch 12 |
| $G_{13}$        | 0.491 MPa                              | Shear modulus branch 13   |
| $\tau_{13}$     | 0.316 s                                | Relaxation time branch 13 |
| $G_{14}$        | 0.326 MPa                              | Shear modulus branch 14   |
| $\tau_{14}$     | ls                                     | Relaxation time branch 14 |
| $G_{15}$        | 8.25·10 <sup>-2</sup> MPa              | Shear modulus branch 15   |
| $\tau_{15}$     | 3.16 s                                 | Relaxation time branch 15 |
| $G_{16}$        | 0.126 MPa                              | Shear modulus branch 16   |
| $\tau_{16}$     | 10 s                                   | Relaxation time branch 16 |
| $G_{17}$        | 3.73·10 <sup>-2</sup> MPa              | Shear modulus branch 17   |
| $\tau_{17}$     | 100 s                                  | Relaxation time branch 17 |
| $G_{18}$        | 1.18 <sup>.</sup> 10 <sup>-2</sup> MPa | Shear modulus branch 18   |
| τ <sub>18</sub> | 1000 s                                 | Relaxation time branch 18 |

TABLE I: MODEL DATA FOR THE VISCOELASTIC DAMPER MODEL

One of the mounting elements is fixed; the other two are loaded with periodic forces with frequencies in the range 0–5 Hz.

# Results and Discussion

The frequency response at 5 Hz is shown in Figure 2.

In the frequency domain, the viscoelastic properties of the material appear as the storage modulus and loss moduli. The computed variation of the viscoelastic moduli with frequency is shown in Figure 3. The result is in very good agreement with the experimental data (Figure 7 in Ref. 2)

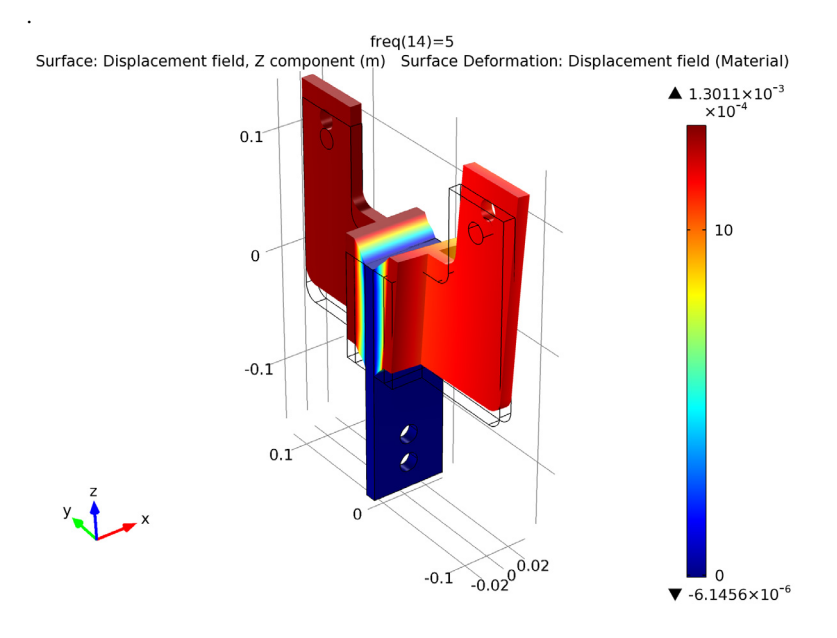

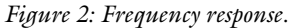

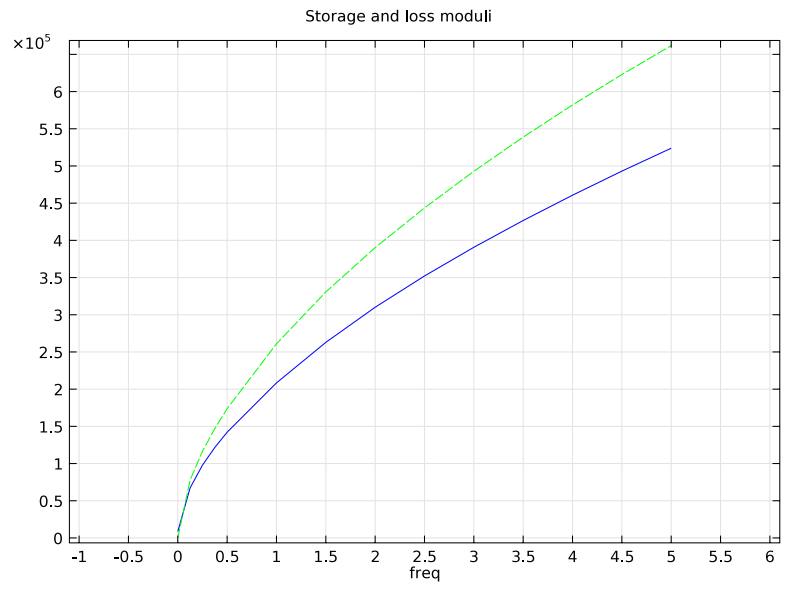

Figure 3: Viscoelastic storage modulus (solid line) and loss modulus (dashed line). Both quantities are normalized by 6.895 to simplify the comparison with Ref. 2.

# Notes About the COMSOL Implementation

You model in 3D and use the Solid Mechanics physics interface, in which the Viscoelastic material model is available among the predefined material models.

# References

1. S.W. Park "Analytical Modeling of Viscoelastic Dampers for Structural and Vibration Control," *International Journal of Solids and Structures*, vol. 38, pp. 694–701, 2001.

2. K.L. Shen and T.T. Soong, "Modeling of Viscoelastic Dampers for Structural Applications," *Journal of Engineering Mechanics*, vol. 121, pp. 694–701, 1995.

**Model Library path:** Structural\_Mechanics\_Module/ Dynamics\_and\_Vibration/viscoelastic\_damper\_frequency

# Modeling Instructions

#### MODEL WIZARD

- I Go to the Model Wizard window.
- 2 Click Next.
- 3 In the Add physics tree, select Structural Mechanics>Solid Mechanics (solid).
- 4 Click Next.
- 5 In the Studies tree, select Preset Studies>Frequency Domain.
- 6 Click Finish.

# GEOMETRY I

You import the predefined geometry from a file.

#### Import I

- I In the Model Builder window, right-click Model I>Geometry I and choose Import.
- 2 Go to the Settings window for Import.
- **3** Locate the **Import** section. Click the **Browse** button.

- **4** Browse to the model's Model Library folder and double-click the file viscoelastic\_damper.mphbin.
- **5** Click the **Import** button.
- 6 Click the Go to Default 3D View button on the Graphics toolbar.

The imported geometry should look similar to that shown in Figure 1.

# SOLID MECHANICS

#### Viscoelastic Material Model I

- I In the Model Builder window, right-click Model I>Solid Mechanics and choose Viscoelastic Material Model.
- 2 Select Domains 2 and 4 only.

#### MATERIALS

- I In the Model Builder window, right-click Model I>Materials and choose Open Material Browser.
- 2 Go to the Material Browser window.
- 3 Locate the Materials section. In the Materials tree, select Built-In>Steel AISI 4340.
- 4 Right-click and choose Add Material to Model from the menu.

#### Steel AISI 4340

- I In the Model Builder window, click Steel AISI 4340.
- 2 Select Domains 1, 3, and 5 only.

# Material 2

- I In the Model Builder window, right-click Materials and choose Material.
- 2 Right-click Material 2 and choose Rename.
- **3** Go to the **Rename Material** dialog box and type **Viscoelastic** in the **New name** edit field.
- 4 Click OK.
- 5 Select Domains 2 and 4 only.
- 6 Go to the Settings window for Material.

**7** Locate the **Material Contents** section. In the **Material contents** table, enter the following settings:

| PROPERTY      | NAME | VALUE  |
|---------------|------|--------|
| Bulk modulus  | К    | 4e10   |
| Shear modulus | G    | 5.86e4 |
| Density       | rho  | 1060   |

# SOLID MECHANICS

Viscoelastic Material Model I

- I In the Model Builder window, click Viscoelastic Material Model I.
- 2 Go to the Settings window for Viscoelastic Material Model.
- 3 Locate the Generalized Maxwell Model section. Click Add.

You can add as many viscoelastic branches as needed by clicking the **Add** button under the table. Repeat this until you have set up 18 branches with the material properties given below.

4 In the Generalized Maxwell model table, enter the following settings:

| SHEAR MODULUS (PA) | RELAXATION TIME (S) |
|--------------------|---------------------|
| 13.3[MPa]          | 1e-7                |
| 286[MPa]           | 1e-6                |
| 291[MPa]           | 3.16e-6             |
| 212[MPa]           | 1e-5                |
| 112[MPa]           | 3.16e-5             |
| 61.6[MPa]          | 1e-4                |
| 29.8[MPa]          | 3.16e-4             |
| 16.1[MPa]          | 1e-3                |
| 7.83[MPa]          | 3.16e-3             |
| 4.15[MPa]          | 1e-2                |
| 2.03[MPa]          | 3.16e-2             |
| 1.11[MPa]          | 1e-1                |
| 0.491[MPa]         | 3.16e-1             |
| 0.326[MPa]         | 1                   |
| 0.0825[MPa]        | 3.16                |
| 0.126[MPa]         | 10                  |

| SHEAR MODULUS (PA) | RELAXATION TIME (S) |
|--------------------|---------------------|
| 0.0373[MPa]        | 100                 |
| 0.0118[MPa]        | 1000                |

Fixed Constraint I

- I In the Model Builder window, right-click Solid Mechanics and choose Fixed Constraint.
- 2 Select Boundaries 24–27 only.

Prescribed Displacement 1

- I In the Model Builder window, right-click Solid Mechanics and choose Prescribed Displacement.
- **2** Select Boundaries 40 and 41 only.
- 3 Go to the Settings window for Prescribed Displacement.
- **4** Locate the **Prescribed Displacement** section. Select the **Prescribed in x direction** check box.
- **5** Select the **Prescribed in y direction** check box.

## Boundary Load 1

- I In the Model Builder window, right-click Solid Mechanics and choose Boundary Load.
- **2** Select Boundaries 40 and 41 only.
- 3 Go to the Settings window for Boundary Load.
- **4** Locate the **Force** section. Specify the  $\mathbf{F}_A$  vector as

| 0         | x |
|-----------|---|
| 0         | у |
| 8.5e6[Pa] | z |

Phase I

I Right-click Boundary Load I and choose Phase.

2 Go to the Settings window for Phase.

**3** Locate the **Phase** section. Specify the  $\phi$  vector as

| 0    | x |
|------|---|
| 0    | у |
| pi/2 | z |

#### Prescribed Displacement 2

- I In the Model Builder window, right-click Solid Mechanics and choose Prescribed Displacement.
- 2 Select Boundaries 32 and 33 only.
- 3 Go to the Settings window for Prescribed Displacement.
- **4** Locate the **Prescribed Displacement** section. Select the **Prescribed in y direction** check box.

Boundary Load 2

- I In the Model Builder window, right-click Solid Mechanics and choose Boundary Load.
- 2 Select Boundaries 32 and 33 only.
- 3 Go to the Settings window for Boundary Load.
- 4 Locate the Force section. Specify the  $\mathbf{F}_A$  vector as

| 5e5[Pa]   | x |
|-----------|---|
| 0         | у |
| 8.5e6[Pa] | z |

# MESH I

Mesh the side surfaces of the viscoelastic layers and then sweep the resulting mesh into the layers.

### Free Triangular 1

- I In the Model Builder window, right-click Model I>Mesh I and choose More Operations>Free Triangular.
- 2 Select Boundaries 6 and 20 only.
- 3 Click the **Build Selected** button.

## Swept I

- I In the Model Builder window, right-click Mesh I and choose Swept.
- 2 Go to the Settings window for Swept.
- **3** Locate the **Domain Selection** section. From the **Geometric entity level** list, select **Domain**.
- 4 Select Domains 2 and 4 only.

#### Distribution I

I Right-click Swept I and choose Distribution.

2 Go to the Settings window for Distribution.

3 Locate the Distribution section. In the Number of elements edit field, type 3.

#### Swept I

I In the Model Builder window, right-click Swept I and choose Build Selected.

Mesh the rest of the geometry using a free tetrahedral mesh.

## Free Tetrahedral I

I Right-click Mesh I and choose Free Tetrahedral.

2 In the Model Builder window, right-click Free Tetrahedral I and choose Build Selected.

The complete mesh should look similar to that shown in the figure below.

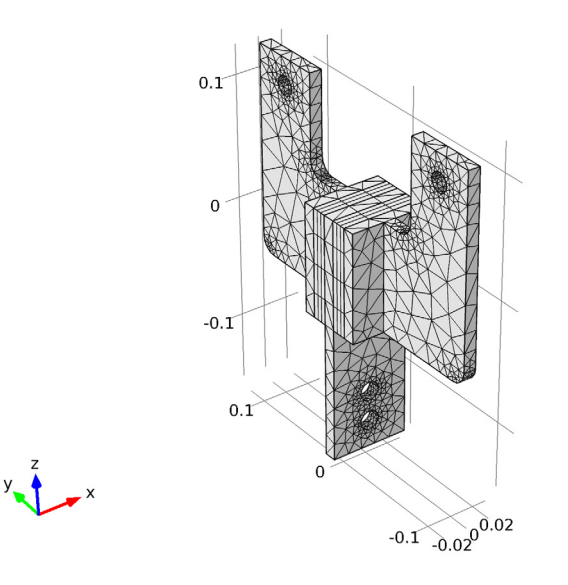

# STUDY I

Step 1: Frequency Domain

- I In the Model Builder window, expand the Study I node, then click Step I: Frequency Domain.
- 2 Go to the Settings window for Frequency Domain.
- **3** Locate the **Study Settings** section. In the **Frequencies** edit field, type range(0,0.125,0.5) range(1,0.5,5).

4 In the Model Builder window, right-click Study I and choose Show Default Solver.

## RESULTS

Before computing the solution, set up a displacement plot that will be displayed and updated after every frequency response computation.

3D Plot Group 1

- I In the Model Builder window, right-click Results and choose 3D Plot Group.
- 2 Right-click Results>3D Plot Group I and choose Surface.
- 3 Go to the Settings window for Surface.
- 4 In the upper-right corner of the Expression section, click Replace Expression.
- 5 From the menu, choose Solid Mechanics>Displacement field (Material)>Displacement field, Z component (w).
- 6 Right-click Surface I and choose Deformation.

# STUDY I

#### Step 1: Frequency Domain

- I In the Model Builder window, click Study I>Step I: Frequency Domain.
- 2 Go to the Settings window for Frequency Domain.
- 3 Click to expand the **Results While Solving** section.
- 4 Select the **Plot** check box.

#### Solver 1

- I In the Model Builder window, expand the Study I>Solver Configurations node.
- 2 Right-click Study I>Solver Configurations>Solver I and choose Compute.

### RESULTS

3D Plot Group 1

I Click the Go to Default 3D View button on the Graphics toolbar.

The computed solution should closely resemble that shown in Figure 2. To plot the storage and loss moduli, follow these steps:

#### ID Plot Group 2

- I In the Model Builder window, right-click Results and choose ID Plot Group.
- 2 Go to the Settings window for 1D Plot Group.
- 3 Locate the Plot Settings section. Select the Title check box.

- 4 In the associated edit field, type Storage and loss moduli.
- 5 Right-click Results>ID Plot Group 2 and choose Point Graph.
- 6 Select Vertex 4 only.
- 7 Go to the **Settings** window for Point Graph.
- 8 Locate the y-Axis Data section. In the Expression edit field, type solid.Gstor/ 6.895 .
- 9 In the Model Builder window, right-click ID Plot Group 2 and choose Point Graph.
- **10** Select Vertex 4 only.
- II Go to the **Settings** window for Point Graph.
- 12 Locate the y-Axis Data section. In the Expression edit field, type solid.Gloss/ 6.895.
- **I3** Click to expand the **Coloring and Style** section.
- 14 Find the Line style subsection. From the Line list, select Dashed.
- **I5** Click the **Plot** button.